自衛官等採用Web試験 操作マニュアル

| 目               | 次         |
|-----------------|-----------|
| 事前準備            | P 2 ~ 4   |
| 動作確認            | P 5 ~ 6   |
| ログインを繰り返した場合の処置 | P 7       |
| 不具合発生時の処置       | P 9 ~ 1 1 |

自衛隊兵庫地方協力本部

事前準備(iPhone/iPad)

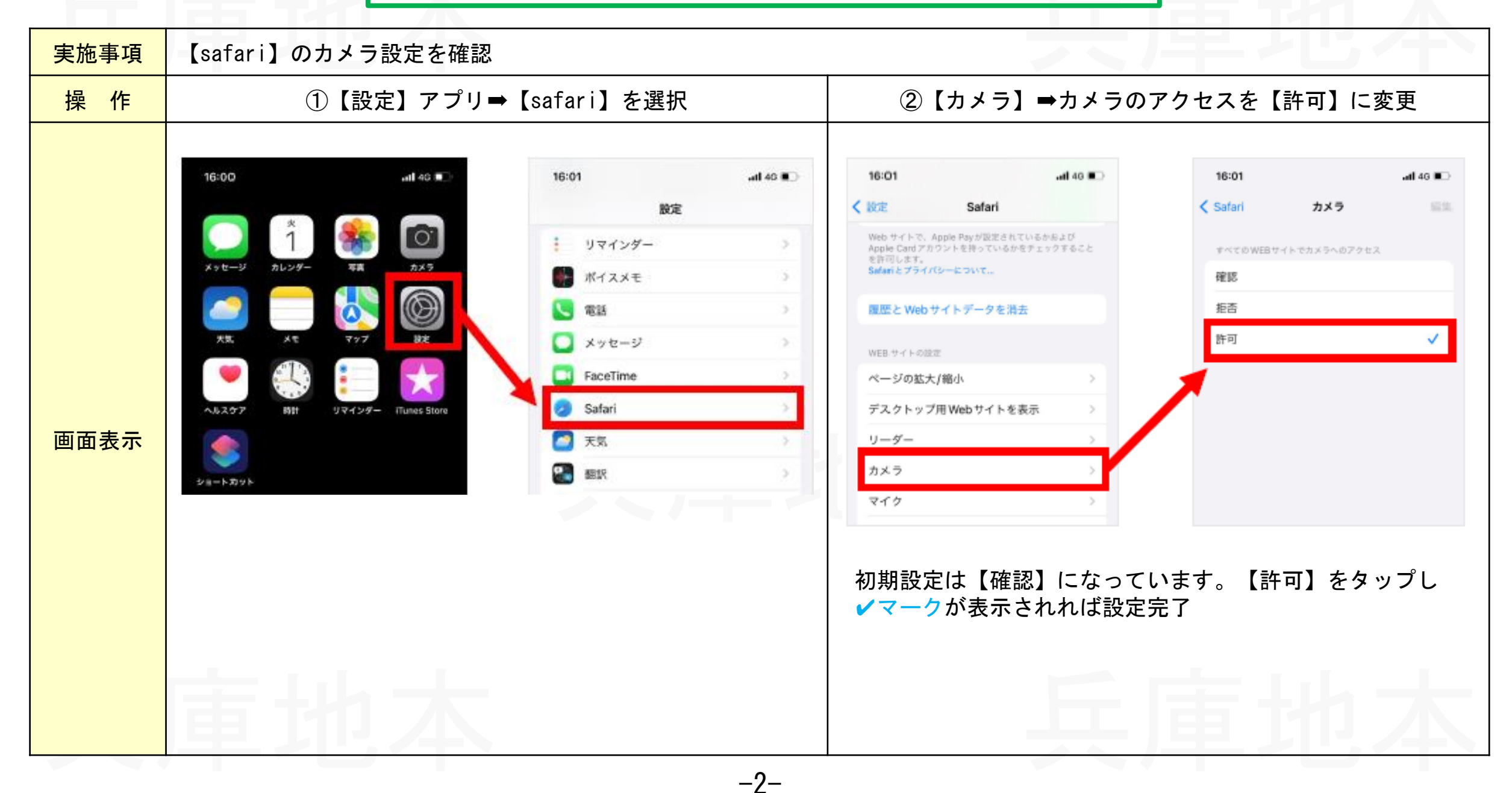

事前準備(Android)1/2

| 実施事項 | 【Chrome】のカメラ設定を確認 <mark>※ご利用の機種によって設定方法は異なります。</mark>                                                                                             |                                                                                         |  |
|------|----------------------------------------------------------------------------------------------------|-----------------------------------------------------------------------------------------|--|
| 操作   | ご利用の機種によっては下記の方法で、アプリの権限画面を開<br>くこともあります。<br>① ホーム画面から「設定」アプリを選択<br>② 「セキュリティ」を選択<br>③ 「アプリの権限」を選択<br>④ 「Chrome」を選択<br>⑤ 「カメラ」を選択<br>⑥ タップして許可する。 | アプリの権限を変更する場合                                                                           |  |
|      | <u>このアプリによるカメラへのアクセス</u><br>● アプリの使用中のみ許可                                                                                                    | <ul> <li>← アプリの権限</li> <li>②</li> <li>○ Chrome</li> <li>○ カメラ</li> <li>● カメラ</li> </ul> |  |
| 画面表示 | <ul><li>毎回確認する</li></ul>                                                                                                    | <ul> <li>↓ マイク</li> </ul>                                                               |  |
|      | ○ 許可しない                                                                                                    | <ul> <li>位置情報</li> <li>連絡先</li> </ul>                                                   |  |
|      | 里川不                                                                                                    |                                                                                         |  |

# 事前準備(Android)2/2

| 事前準備(Android)Z/Z |                                                                                                    |                                                                                                    |                                                                                                    |
|------------------|----------------------------------------------------------------------------------------------------|----------------------------------------------------------------------------------------------------|----------------------------------------------------------------------------------------------------|
|                  |                                                                                                    |                                                                                                    |                                                                                                    |
| 手順               | カメラを使用するサイトに対して、Ch                                                                                       | nromeのカメラアクセスを許可する方法                                                                                                    |                                                                                                    |
| 操作               | <ol> <li>① Chromeで試験本番ページ(また<br/>は接続テストページ)にアクセス</li> <li>② アドレスバーの右上にあるメ<br/>ニューアイコン「:・」をタップ</li> </ol> | <ul> <li>③ 「設定」を選択</li> <li>④ 「サイトの設定」を選択</li> </ul>                                                                                                    | ⑤ 「カメラ」を選択し、カメラを許可す<br>る (ONにする)                                                                                                    |
| 画面表示             | ▲ IO.Share-wis.com く 3 :                                                                                 | → ☆ ▲ ③ C ● 新しいタブ ● 新しいシークレットタブ ● PC版サイト PC版サイト ● DU = TV = T IC ◆ 設定 ● DU = TV = T IC ◆ 設定 ● DU = TV = T IC ● 設定 ● DU = TV = T IC ● 設定 ● DU = TV = T IC ● 設定 ● DU = TV = T IC ● OU = TV = T IC ● OU = TV = TV = T IC ● OU = TV = TV = TV = TV = TU = TV = TV = T | <ul> <li>◆ サイトの設定 ②</li> <li>第 すべてのサイト</li> <li>① Cookie<br/>許可     <li>② 位置情報<br/>プロック</li> <li>③ かメラ<br/>思初に確認する</li> <li>② マイク<br/>思初に確認する</li> <li>◆ マイク<br/>思初に確認する</li> <li>○ マイク<br/>思初に確認する</li> <li>○ アイク<br/>思初に確認する</li> <li>○ アイク<br/>Bronodemeeting or a market</li> <li>● アイトにカメラの使用を許可する新に確<br/>@ で</li> <li>○ 許可 - 6 ◆</li> </li></ul> |

## 動作確認(1/2)

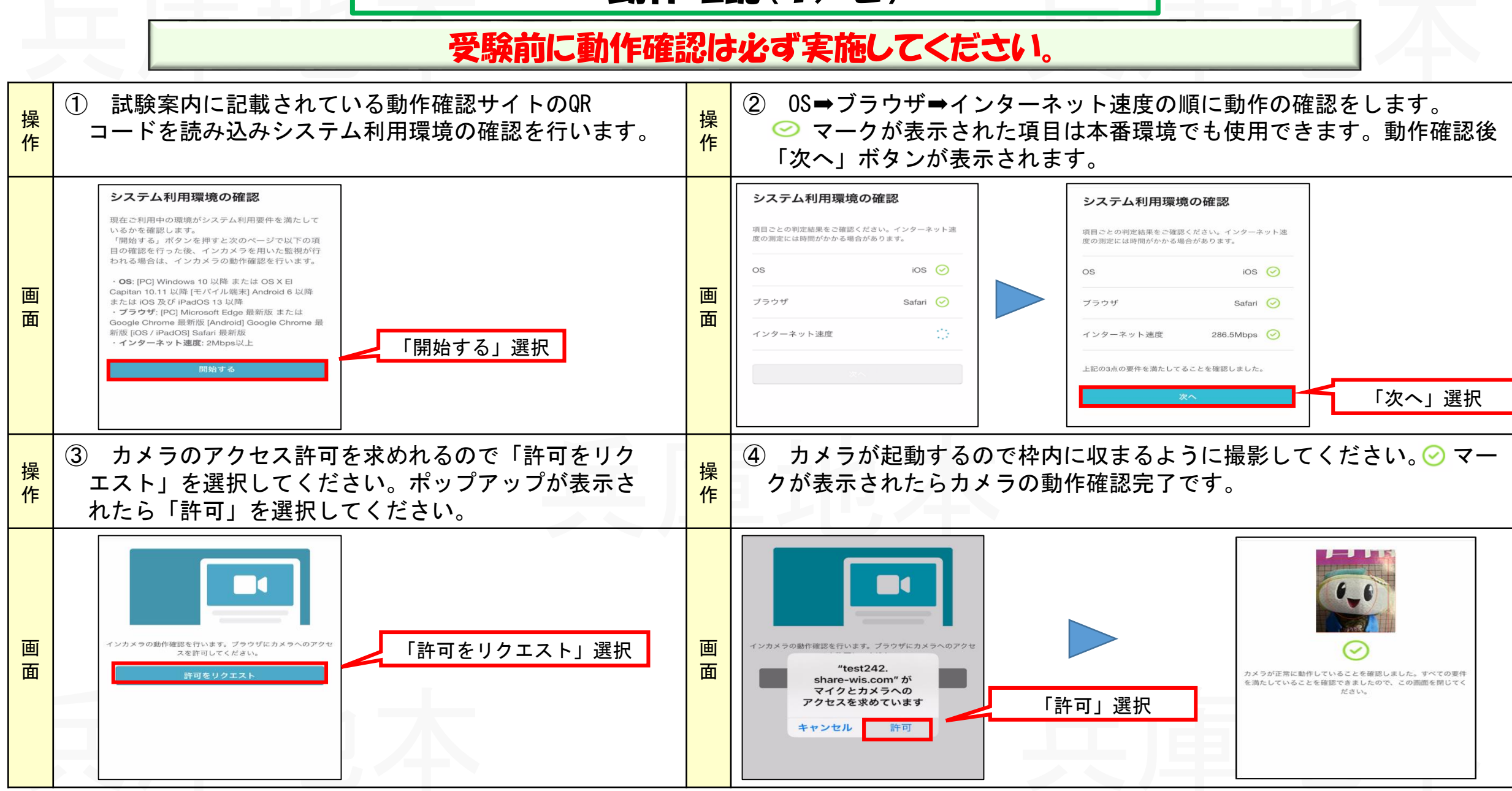

-5-

## 動作確認(2/2)

#### 動作確認できなかった事例・処置

| 画面表示                                                                                                    | 事例                                      | 原因                                                                          | 処置                                                                                  |
|----------------------------------------------------------------------------------------------------|-----------------------------------------|-----------------------------------------------------------------------------|-------------------------------------------------------------------------------------|
| 動作に問題がある項目は×<br>マークで表示されます。<br>システム利用環境の確認<br><sup>項目ごとの判定結果をご確認ください。インターネット速<br/><sup>皮の測定には時間がかかる場合があります。</sup></sup> | 項目は×<br>ます。<br><sup>マーンターネット速</sup>     | 最新のOSにアップデートしていな<br>かったためブラウザが未対応と<br>なった。<br>※SafariはOSの更新でアップデー<br>トするため。 | ・OSをアップデートする<br>・別の端末で受験                                                            |
| OS iOS (♡)<br>ブラウザ Safai (♡)<br>インターネット速度 NaNMbp: ★<br>要件を満たさない項目があります。再度システム利用環境<br>の確認を行ってください。                       | インターネット速度が(×)のため動<br>作確認が完了できない。        | 月末などで通信制限を受けていた<br>ため、動作確認が完了できなかっ<br>た。                                    | <ul> <li>・通信制限の解除(追加料金が必要な場合もあり)</li> <li>・Wi-Fi環境下へ移動</li> <li>・別の端末で受験</li> </ul> |
|                                                                                                    | カメラの動作確認で「許可をリクエス<br>ト」を選択してもカメラが起動しない。 | ブラウザでのカメラ使用許可をし<br>ていない。                                                    | カメラの使用許可を再設定(7P<br>以降を参照ください)                                                       |
| ※別の端末で受験する場合、 <mark>広報官から貸与</mark> もできるのでご相談下さい。                                                                        |                                         |                                                                             |                                                                                     |

#### ログインを繰い返した場合の処置

※ 受験者が初めてQRコードからログインページに進んだ場合以外は実施してください。

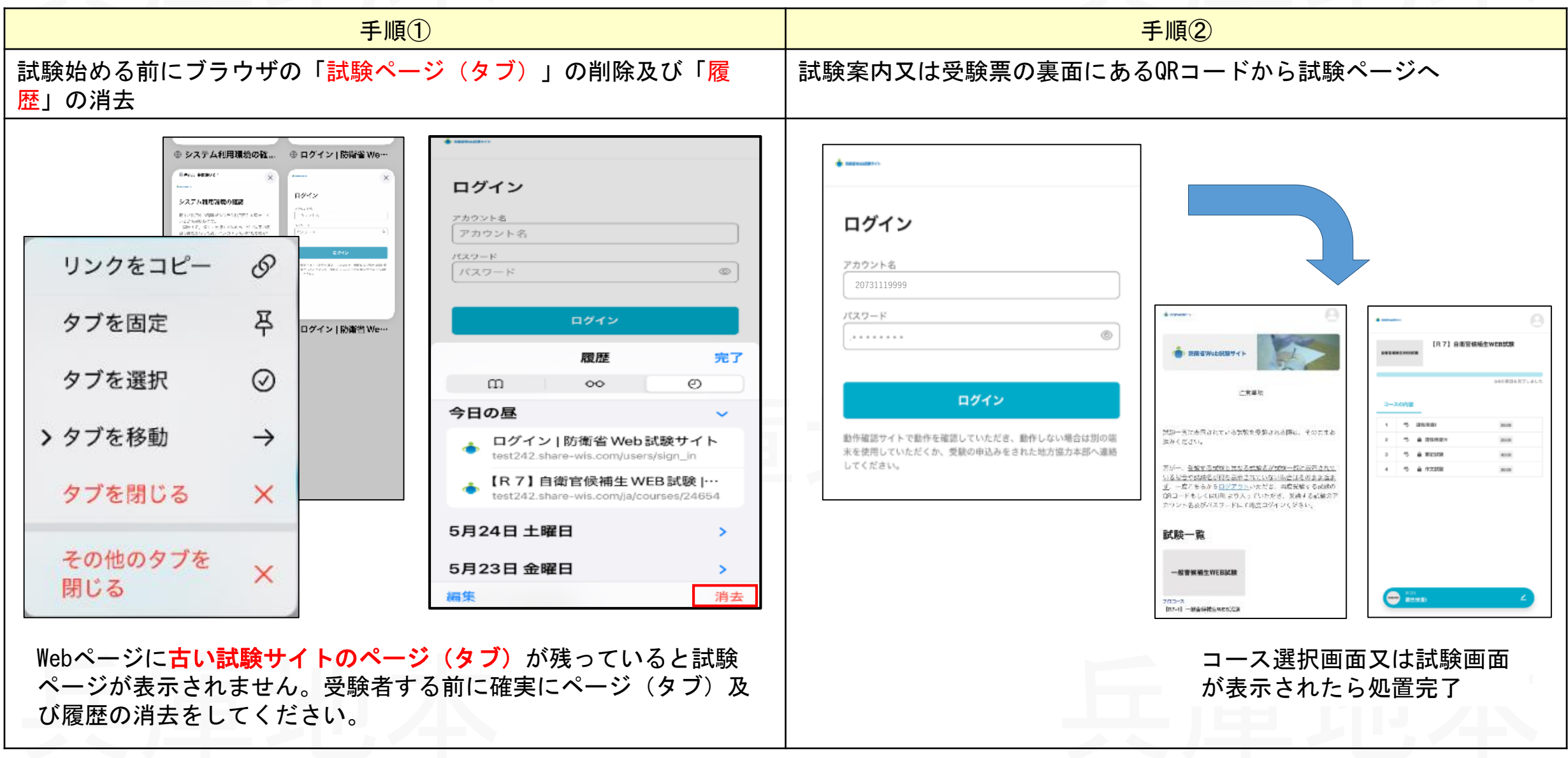

-7-

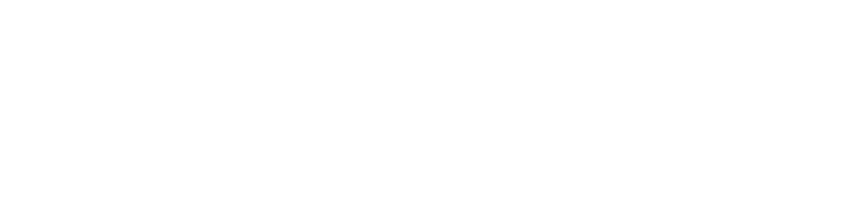

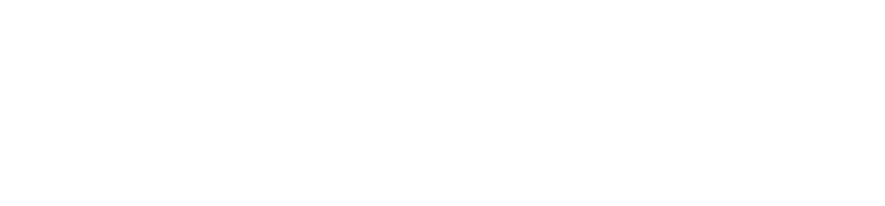

# 不具合発生時の処置

-8-

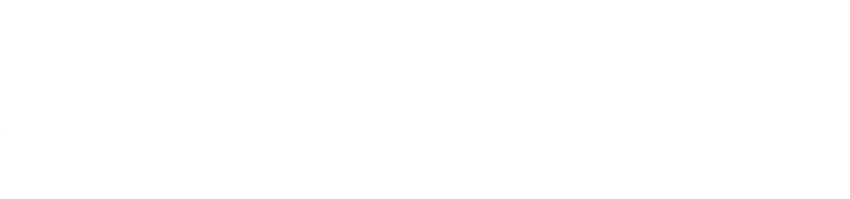

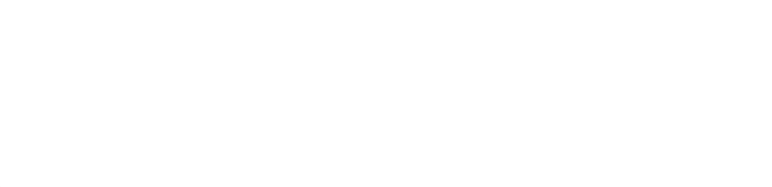

## Case1「新しいログインの検出」が表示され試験が開始できない

| 事                                           | 例                                                                                                    | 処置                                                                                                    | 完了                                                                                                    |
|---------------------------------------------|----------------------------------------------------------------------------------------------------|----------------------------------------------------------------------------------------------------|----------------------------------------------------------------------------------------------------|
| アカウント名とパスワードを<br>しいログインの検出」が表示さ             | 入力してログインしたけど「 <mark>新</mark><br>され試験が開始できない。                                                                                                    | 「 <mark>新しいログインの検出</mark> 」画面の右下<br>にある「削除」を選択                                                                                                    | コース選択画面又は試験画面が表示され<br>たら処置完了                                                                                                    |
| ・・・・・・・・・・・・・・・・・・・・・・・・・・・・・・・・・・・・        | <ul> <li>* market</li> <li>* market</li> </ul> | Martine  Martine | <complex-block>  Image: Image: Imag</complex-block> |
| ※もし、「 <mark>削除</mark> 」を押しても<br>面から先に進まない場合 | 「防衛省Web試験サイト」の画                                                                                                    | 【Case2】「 <mark>試験ページ</mark> 」に移動できな                                                                                                    | こい】の処置へ                                                                                                    |

-9-

兵庫地本

#### Case2「試験ページ」に移動できない

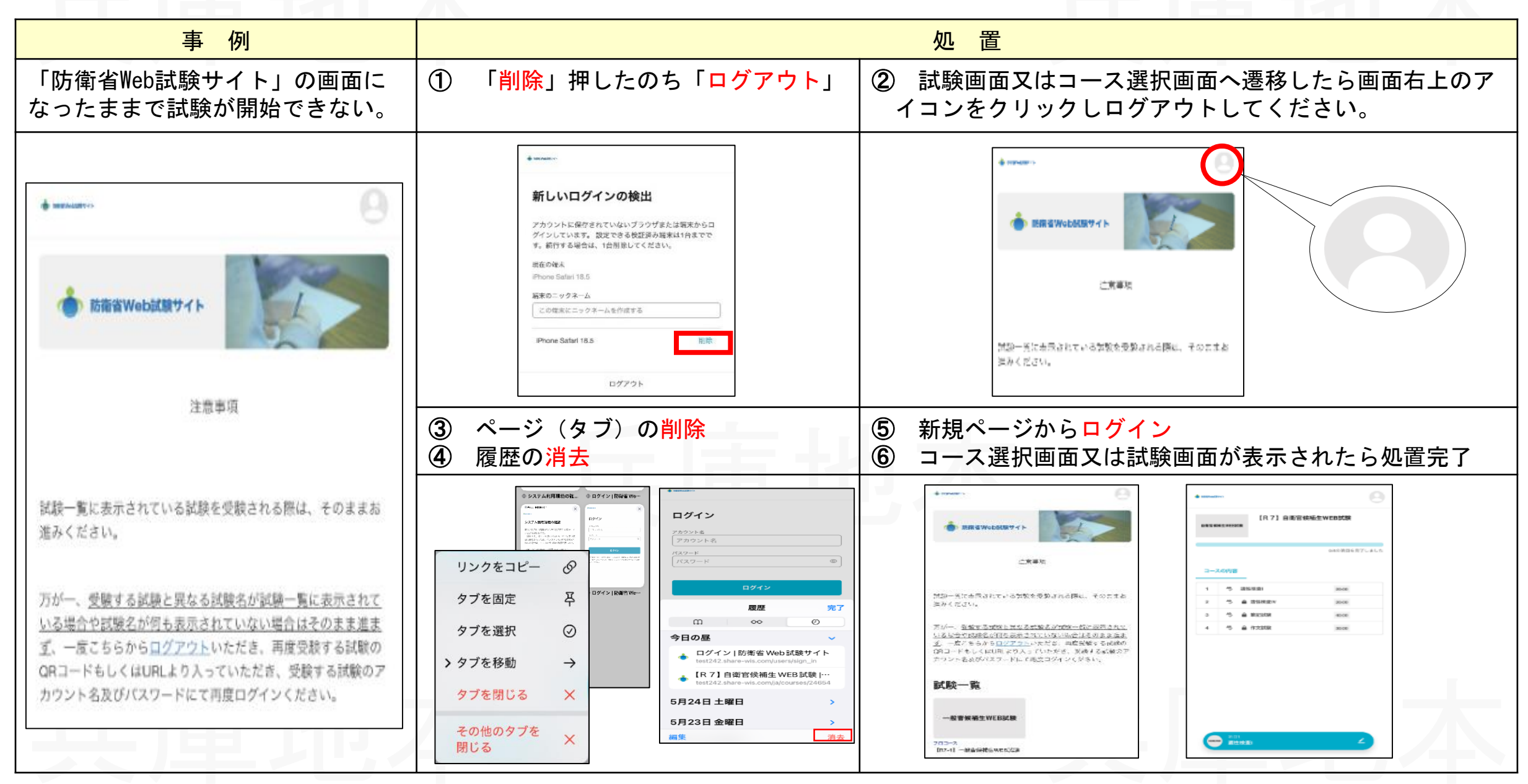

### Case3「不正なタブ移動を検知しました。」が表示された場合

| 事例                                                                                                    |                                                                                           |  |
|----------------------------------------------------------------------------------------------------|-------------------------------------------------------------------------------------------|--|
| 試験中に「不正なタブ移動を検知しました。」が表示                                                                                                    | 「試験に戻る」ボタンを押して試験を再開                                                                       |  |
| <ul> <li>×</li> <li>不正なタブ移動を検知しました。</li> <li>試験中のタブ移動は禁止です。</li> <li>試験に戻る</li> </ul>                                                                                                    | <ul> <li>×</li> <li>不正なタブ移動を検知しました。</li> <li>試験中のタブ移動は禁止です。</li> <li>「試験に戻る」選択</li> </ul> |  |
| <ul> <li>【注意事項】</li> <li>※ ご利用のスマートフォン、タブレットの設定によっては、「次へ」のボタンを押した際に警告が表示される場合がありますが、「試験に<br/>戻る」ボタンを押して試験を再開してください。</li> <li>※ 「試験に戻る」ボタンを押しても頻繁に表示される場合は、広報官へ連絡してください。</li> <li>※ 時間外の場合は翌日の受験になる場合があります。</li> </ul> |                                                                                           |  |

本資料は頻繁に起きる不具合と対処について紹介しましたが、対処できない場合や別の不具合が発生した場合は、広報官にご相談下さい。(対応時間にご注意下さい)